Basic Usage of the Neptun system FOR STUDENTS

## What is the Neptun?

- Learning System
- Usages for students:
  - Registering subjects
  - Registering exams
  - Managing timetables
  - Managing grades
  - Communication channel

## neptun.sze.hu

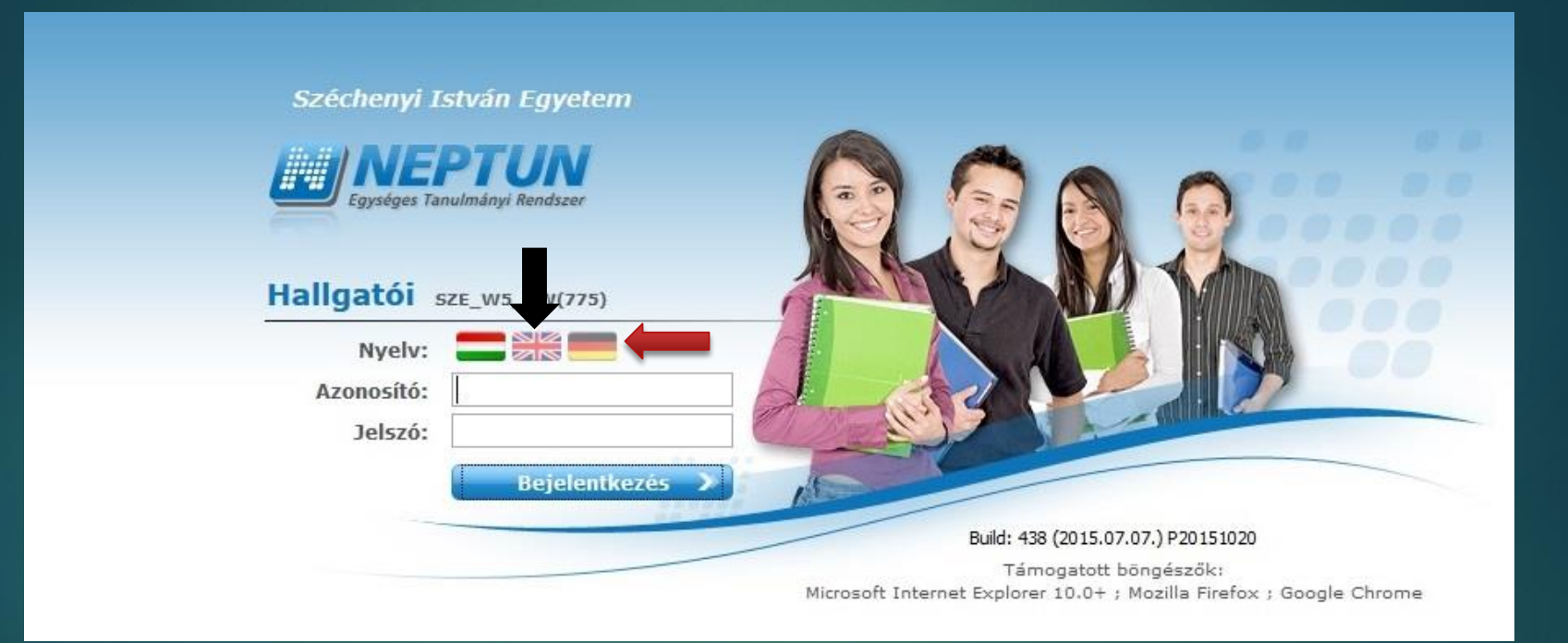

### Select your preferred language!

## Logging in

Szóchenyi István University

Specie Szawimányi Rendszer

Student sze\_ws\_HW(781)

Anguage:

Degin name:

Password:

Login

Specie Szawimányi Rendszer

Login

Specie Szawimányi Rendszer

Digin name:

Password:

Login

Specie Szawimányi Rendszer

Login

Specie Szawimányi Rendszer

Password:

Login

Login

Specie Szawimányi Rendszer

Login

Specie Szawimányi Rendszer

Login

Specie Szawimányi Rendszer

Login

Specie Szawimányi Rendszer

Login

Specie Szawimányi Rendszer
Specie Szawimányi Rendszer
Specie Szawimányi Rendszer
Specie Szawimányi Rendszer
Specie Szawimányi Rendszer
Specie Szawimányi Rendszer
Specie Szawimányi Rendszer
Specie Szawimányi Rendszer
Specie Szawimányi Rendszer
Specie Szawimányi Rendszer
Specie Szawimányi Rendszer
Specie Szawimányi Rendszer
Specie Szawimányi Rendszer
Specie Szawimányi Rendszer
Specie Szawimányi Rendszer
Specie Szawimányi Rendszer
Specie Szawimányi Rendszer
Specie Szawimányi Rendszer
Specie Szawimányi Rendszer
Specie Szawimányi Rendszer
Specie Szawimányi Rendszer
Specie Szawimányi Rendszer
Specie Szawimányi Rendszer
Specie Szawimányi Rendszer
Specie Szawimányi Rendszer
Specie Szawimányi Rendszer
Specie Szawimányi Rendszer
Specie Szawimányi Rendszer
Specie Szawimányi Rendszer
Specie Szawimányi Rendszer
Specie Szawimányi Rendszer
Specie Szawimányi Rendszer
Specie Szawim

## The main interface

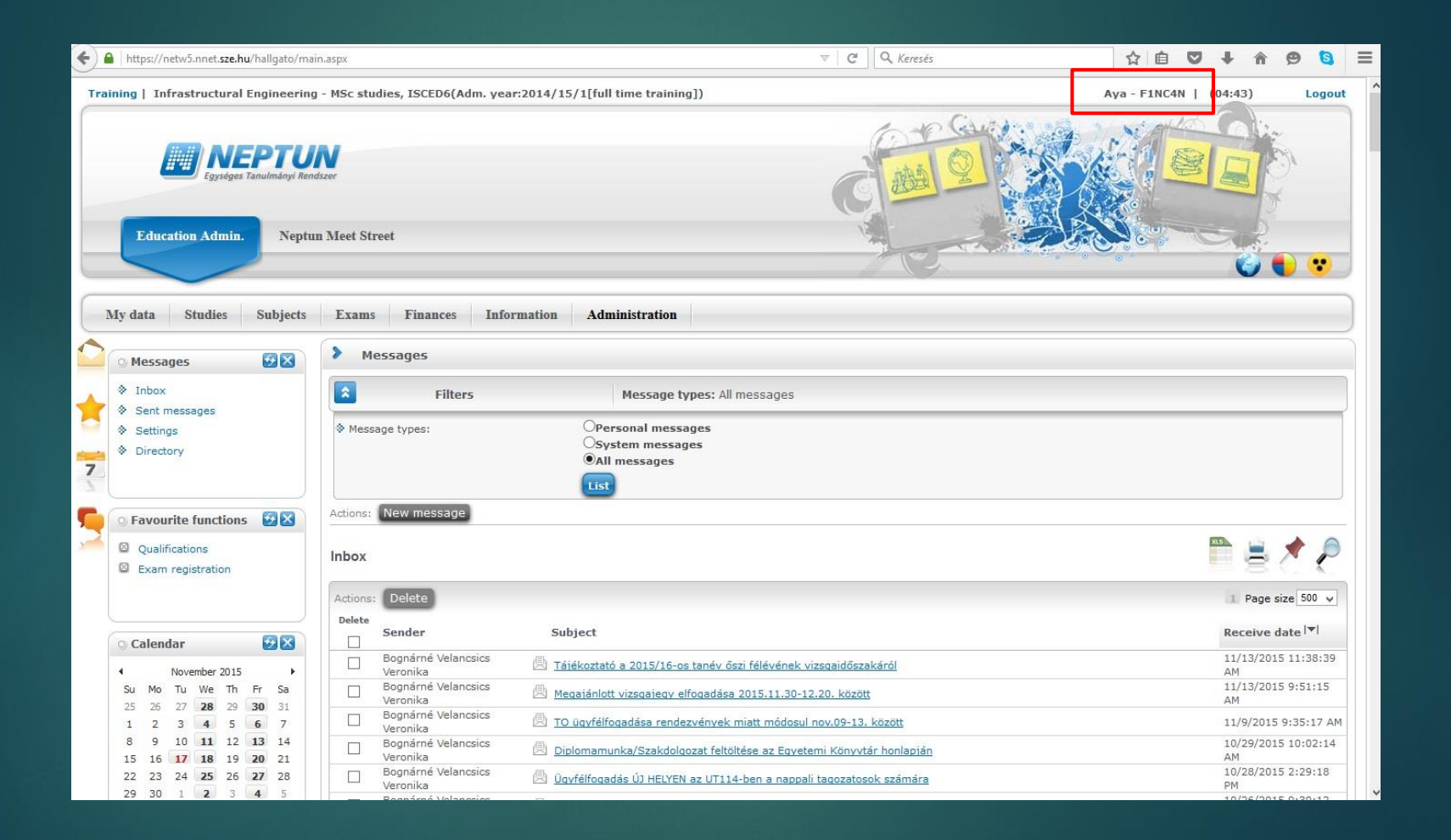

## My data

| + https://netw5.nnet.sze.hu/hallgato/ma                                                         | sin.aspx?ismenuclick=true&ctrl=0101                                                                                                    | ∀ C Q Keresés                                                                                                    | ☆ 自 ♥ ↓ 俞 ❷ 🤤                 |
|-------------------------------------------------------------------------------------------------|----------------------------------------------------------------------------------------------------|----------------------------------------------------------------------------------------------------|-------------------------------|
| Training   Infrastructural Engineerin                                                           | g - MSc studies, ISCED6(Adm. year:2014/15/1[full time training])                                                                                     |                                                                                                    | Aya - F1NC4N   (09:47) Logout |
| ducation Admin. Neptr                                                                           | nn Meet Street                                                                                                    | Carolina and a second                                                                                                    |                               |
| My data Studies Subjects                                                                        | Exams Finances Information Administration                                                                                                    |                                                                                                    |                               |
| Personal information<br>Qualifications<br>Contact information<br>Settings<br>Data modifications | Personal information       Actions:     Add to favourites       Modify data       Personal information     Student card       Records     Preference |                                                                                                    |                               |
| > Directory                                                                                     | Al-Ammari Aya                                                                                                    | ♦ Sex:                                                                                                    |                               |
| S Favourite functions                                                                           | ♦ Title:<br>♦ Family name:                                                                                                    | ♦ Login name: ♦ Mother's maiden name:                                                                                                    |                               |
| Qualifications<br>Exam registration                                                             | <ul> <li>Given name:</li> <li>Birth name.</li> <li>Marital status:</li> <li>Birth date:</li> </ul>                                                   | <ul> <li>◊ Citizenship:</li> <li>◊ Number of children:</li> <li>◊ Social security number:</li> <li>◊ Tax ID:</li> <li>◊ Education ID:</li> </ul> |                               |
| Calendar<br>November 2015<br>Su Mo Tu We Th Fr Sa<br>25 26 27 28 29 30 31<br>1 2 3 4 5 6 7      | <ul> <li>Birth county:</li> <li>Birth place:</li> <li>Nationality:</li> <li>Previous code</li> </ul>                                                 | ⊗ Exam id                                                                                                    |                               |
| 8 9 10 11 12 13 14<br>15 16 17 18 19 20 21<br>22 23 24 25 26 27 28                              |                                                                                                    |                                                                                                    |                               |

### Check your data for errors. If you find any, contact International Office

## Studies

| Terming 1 Infrastructural Engineering - NSC studies, ISEEDBe(Adm. year2014/15/1[full time training)]       Defamily 1 (0:01)       Logott         Finance 1 Adva - FINCH 1 (0:02)       Finance 1 Adva - FINCH 1 (0:02)       Finance 1 Adva - FINCH 1 (0:02)       Logott         Finance 1 Adva - FINCH 1 (0:02)       Finance 1 Adva - FINCH 1 (0:02)       Finance 1 Adva - FINCH 1 (0:02)       Logott         Vol dat       Stadies Subjects Exam 1 Finance       Finance 1 Adva - FINCH 1 (0:02)       Finance 1 Adva - FINCH 1 (0:02)       Finance 1 Adva - Finch 1 (0:02)       Finance 1 Adva - Finance 1 ( | E https://netw5.nnet. <b>sze.hu</b> /hallgato/main.aspx?ismenuclick=true&cd                                                                                                    | irl=inbox                                                                                                    | V C Keresés                                                                        | ☆ 🖻 🛡 🖡 🔶 🧕 Ξ                                                                                                    |
|----------------------------------------------------------------------------------------------------|----------------------------------------------------------------------------------------------------|----------------------------------------------------------------------------------------------------|------------------------------------------------------------------------------------|----------------------------------------------------------------------------------------------------|
| Ny data       Studie       Subjects       Exams       Finar         Itessa       Training data       ges         Itessa       Term data       Class schedule         Grade sverage       Grade average         Grade book       Curriculum         Milestones       Gradebook         Studiet       Grade book         Curriculum       Milestones         Studiet       Grade book         Curriculum       Milestones         Studiet       Grade book         Curriculum       Milestones         Student degree theses       Student degree theses         Field practice       Publications         Advancement       Official notes         Noverholzotts       Toronital         Student degree theses       Field practice         Publications       E-learning materials         Consultations       Advancement         Official notes       Advancement         Official notes       Official notes                                                                                                    | Training       Infrastructural Engineering - MSc studies, ISCED6         Image: Comparison of the structure       Image: Comparison of the structure         Education Admin.       Neptun Meet Street                                                                                                    | (Adm. year:2014/15/1[full time training])                                                                                                    | Al-Amm                                                                             | ari Aya - F1NC4N   (09:54) Logout                                                                                                    |
| Sender         Sender         Receive date  v            November 2015         Bognárné         E-learning materials         aidőszakáról         11/13/2015 11:38:39<br>AM           Su Mo         Tu We Th         Fr Sa         Bognárné         Consultations         11/13/2015 9:51:15<br>AM           1         2         3         5         6         7         8         9         10         11         2         13         14         Bognárné         Veronika         09-13. között         11/9/2015 9:53:17 AM           1         2         2         2         2         2         2         2         2         2         2         2         2         2         2         2         2         2         2         2         2         2         2         2         2         2         2         2         2         2         2         2         2         2         2         2         2         2         2         2         2         2         2         2         2         2         2         2         2         2         2         2         2         2         2         2         2         2         2         2         2         2                                                                                                    | My data Studies Subjects Exams Finan<br>Training data rges<br>Messar<br>Messar<br>Messar<br>Messar<br>Messar<br>Messar<br>Messar<br>Messar<br>Messar<br>Messar<br>Messar<br>Messar<br>Messar<br>Messar<br>Class schedule<br>Grade average<br>Gradebook<br>Curriculum<br>Milestones<br>Student degree theses<br>Field practice<br>Publications<br>E-learning materials<br>Consultations<br>Advancement<br>Official notes<br>Pinan<br>Pinan<br>Pina | Training data<br>Term data<br>Class schedule<br>Grade average<br>Gradebook<br>Curriculum<br>Milestones<br>Student degree theses<br>Field practice<br>Publications |                                                                                    | Page size 500 v                                                                                                    |
| 8       9       10       11       12       13       14       Bognárné       10/29/2015 10:02:14         15       16       17       18       19       20       21       Veronika       Official notes       AM         22       23       24       25       26       27       28       Bognárné       10/29/2015 10:02:14         10       Bognárné       Veronika       Official notes       10/29/2015 2:29:18         10       Veronika       Veronika       PM                                                                                                    | Calendar     Sender       Image: November 2015     Image: Sender       Image: Sender 2015     Image: Sender       Image: Sender 2015     Image: Sender       Image: Sender 2015     Image: Sender 2015       Image: Sender 2015     Image: Sender 2015       Image: Sen                                                                                                    | E-learning materials<br>Consultations<br>Advancement                                                                                                    | : <mark>aidőszakáról</mark><br>: <u>. között</u><br>. <mark>. 09-13. között</mark> | Receive date         T           11/13/2015         11:38:39           AM         11/13/2015         9:51:15           AM         11/9/2015         9:35:17 |
|                                                                                                    | o         9         10         11         12         13         14         Bognárné           15         16         17         18         19         20         21         Veronika           22         23         24         25         26         27         28         Bognárné           Veronika         20         21         Veronika         Veronika                                                                                                    | Official notes                                                                                                    | Könyvtár honlapján<br>Jozatosok számára                                            | 10/29/2015 10:02:14<br>AM<br>10/28/2015 2:29:18<br>PM                                                                                                    |

# To be registered to a subject:

1. Register to the chosen subject

2. Register to all the obligatory course(s) of the subject:

- theoretical
- practical
- laboratory

## Subjects

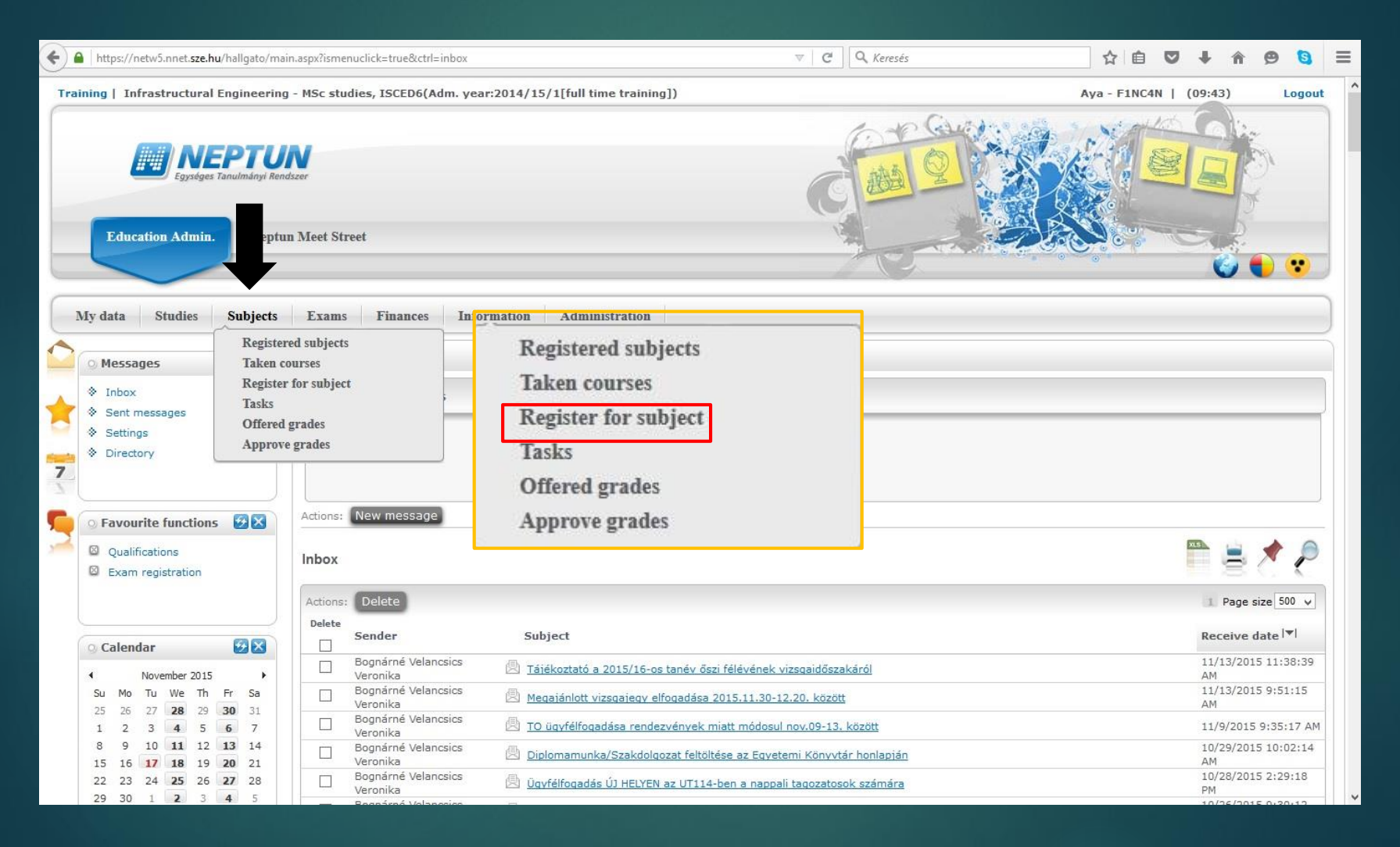

## Subjects – Subject Registration

| e https://netw5.nnet.sze.hu/hallgato/main.aspx?ismenuclick=true&ctrl=0                                                                                                    | 303                                                                                                    | V C Q Keresés                                                 | ☆ 自 ♥ ↓ ♠ ♥ ७ 目                 |                          |  |  |
|----------------------------------------------------------------------------------------------------|----------------------------------------------------------------------------------------------------|---------------------------------------------------------------|---------------------------------|--------------------------|--|--|
| Training   Infrastructural Engineering - MSc studies_ISCED6(Ad                                                                                                    | n_vear:2014/15/1[full time training])                                                                                                    |                                                               | Ava - F1NCAN   (08-59)   Logout | <u>^</u>                 |  |  |
| Inspurised and a subulagate/managedite and subulagate/managedite and subulagate/managed       |                                                                                                    |                                                               |                                 |                          |  |  |
| Filter Semesters: 2012/13/1, Su group: All, Language: All, S                                                                                                    | <b>bject type:</b> Subjects of the ch<br>Show only those subjects tha                                                                                                    | osen curriculum, <b>Curriculum</b><br>t will be launched: Yes | 5: 2012_Gazdaságinformatik      | us (MSc), <b>Subject</b> |  |  |
| Semesters:                                                                                                    | 2012/13/1                                                                                                    | •                                                             |                                 |                          |  |  |
| Image:     All     Subject group:     All     Subject group:     All     Subject group:     All     Subject group:     All     Subject subjects that will be aunched:     Subject group:     All     Subject subjects that will be aunched:     Subject group:     All     Subject group:     All     Subject group:     Subject group:     Subject group:                                                                                                    |                                                                                                    |                                                               |                                 |                          |  |  |
|                                                                                                    | Other optional subjects                                                                                                    |                                                               |                                 |                          |  |  |
| Televent Indexendent Laber and the List replaced and the List subjects         Subject registration         Filter       Semesters: 2012/13/1, Subject type: Subjects of the chosen curriculum, Curriculums: 2012_Gazdaságinformatikus (MSc), Subject group: All, Language: All, Show only those subjects that will be launched: Yes         Subject registration       © Other optional subjects         Curriculums:       All         Subject group:       All         Subjects that will be launched: Yes         Subject solution       © Other optional subjects         Curriculums:       All         Subjects that will be aunched:       ©         Show only those subjects that will be aunched:       ©         inched:       Monday         inched:       Monday         int subjects       Its subjects                                                                                                    |                                                                                                    |                                                               |                                 |                          |  |  |
| Interpreter and interpreter applications applications applied applications applied applications applied applications applied applied ap |                                                                                                    |                                                               |                                 |                          |  |  |
| & Language:                                                                                                    | Image:     All     All     Al                                                                                                    |                                                               |                                 |                          |  |  |
| Show only those subjects that will be<br>launched:                                                                                                    |                                                                                                    |                                                               |                                 |                          |  |  |
| Beginning of period:                                                                                                    | Subject registration   Filter Semesters: 2012/13/1, Subject type: Subjects of the chosen curriculum, Curriculums: 2012_Gazdaságinformatikus (MSc), Subject group: All, Language: All, Show only those subjects that will be launched: Yes     urriculums: All   All   other optional subjects   All   other optional subjects   All   other optional subjects   All   other optional subjects   All   other optional subjects   All   other optional subjects   All   other optional subjects   All   other optional subjects   All   other optional subjects   All   other optional subjects   All   other optional subjects   other optional subjects   All   other optional subjects   other optional subjects </td |                                                               |                                 |                          |  |  |
| End of period:                                                                                                    | Monday -                                                                                                    |                                                               |                                 |                          |  |  |
|                                                                                                    | List subjects                                                                                                    |                                                               |                                 |                          |  |  |
| 1 2 3 4 5 6 7<br>8 9 10 11 12 13 14<br>15 16 17 18 19 20 21                                                                                                    |                                                                                                    |                                                               |                                 |                          |  |  |

22 23 24 **25** 26 **27** 28

## Subject list - Ordering

|                                                          |              |                                                                            |                      |        |                 |                              | 1                     | Page size           | 100 👻          |
|----------------------------------------------------------|--------------|----------------------------------------------------------------------------|----------------------|--------|-----------------|------------------------------|-----------------------|---------------------|----------------|
| Subject name ▲                                           | Subject code | Subject<br>group name Number                                               | Recommended semester | Credit | Subject<br>type | Comment Fulfilled Registered | Subject<br>registrati | Waitin<br>ion list: | g              |
| Advanced<br>Managerial<br>Accounting                     | 2PU51NAK03M  |                                                                            | 1                    | 5      | Obligatory      |                              | Select                |                     | Options        |
| Advanced<br>Managerial<br>Accounting                     | 2PU51NAK03M  |                                                                            | 1                    | 5      | Elective        |                              | Select                |                     | Options        |
| Alternative Visions                                      | 2JK22NAV01M  |                                                                            | 1                    | 5      | Elective        |                              | Select                |                     | Options        |
| Analysis of<br>financial<br>statements                   | 2PU51NBK04M  |                                                                            | 1                    | 5      | Elective        |                              | Select                |                     | Options        |
| Applied Computing<br>- Spreadsheet<br>Models in Business | 2SZ31NDV01M  |                                                                            | 1                    | 4      | Elective        |                              | Select                |                     | Options        |
| Arabic/1                                                 | 7IL50NNV17B  | Idegen nyelv<br>(G kar<br>MA/MSc)                                          | 1                    | 0      | Elective        |                              | Select                |                     | Options)       |
| Arboretums at one<br>time and novadays                   | 6KP61ARRMCXN | Szabadon<br>választható<br>tárgyak<br>mesterszakos<br>hallgatók<br>részére |                      | 2      | Elective        |                              | Select                |                     | <u>Options</u> |
| Business Arabic/1                                        | 7IL50NNV21B  | Idegen nyelv<br>(G kar<br>MA/MSc)                                          | 1                    | 0      | Elective        |                              | Select                |                     | Options        |
| Business English/1                                       | 7IL50NNV09B  | Idegen nyelv<br>(G kar<br>MA/MSc)                                          | 1                    | 0      | Elective        |                              | Select                |                     | Options        |
| Business English/1                                       | 7IL50NNV13B  | Idegen nyelv<br>(G kar<br>MA/MSc)                                          | 1                    | 0      | Elective        |                              | Select                |                     | Options        |
| Business French/1                                        | 7IL50NNV37B  | Idegen nyelv<br>(G kar<br>MA/MSc)                                          | 1                    | 0      | Elective        |                              | Select                |                     | Options        |
| Business French/1                                        | 7IL50NNV33B  | Idegen nyelv<br>(G kar<br>MA/MSc)                                          | 1                    | 0      | Elective        |                              | Select                |                     | Options        |
| <u>Business</u><br>German/1                              | 7IL50NNV53B  | Idegen nyelv<br>(G kar<br>MA/MSc)                                          | 1                    | 0      | Elective        |                              | Select                |                     | Options        |
| <u>Business</u><br>German/1                              | 7IL50NNV57B  | Idegen nyelv<br>(G kar<br>MA/MSc)                                          | 1                    | 0      | Elective        |                              | Select                |                     | Options        |
| Business Italian/1                                       | 7IL50NNV69B  | Idegen nyelv<br>(G kar<br>MA/MSc)                                          | 1                    | 0      | Elective        |                              | Select                |                     | Options        |
| Business Italian/1                                       | 7IL50NNV73B  | Idegen nyelv<br>(G kar<br>MA/MSc)                                          | 1                    | 0      | Elective        |                              | Select                |                     | Options        |
| Business<br>Portuguese/1                                 | 7IL50NNV93B  | Idegen nyelv<br>(G kar<br>MA/MSc)                                          | 1                    | 0      | Elective        |                              | Select                |                     | Options        |
| Business Russian/1                                       | 7IL50NNV85B  | Idegen nyelv<br>(G kar<br>MA/MSc)                                          | 1                    | 0      | Elective        |                              | Select                |                     | Options        |
| Business Russian/1                                       | 7IL50NNV81B  | Idegen nyelv<br>(G kar<br>MA/MSc)                                          | 1                    | 0      | Elective        |                              | Select                |                     | Options        |
| Business<br>Spanish/1                                    | 7IL50NNVA6B  | Idegen nyelv<br>(G kar<br>MA/MSc)                                          | 1                    | 0      | Elective        |                              | Select                |                     | Options        |

## Confirming the registration

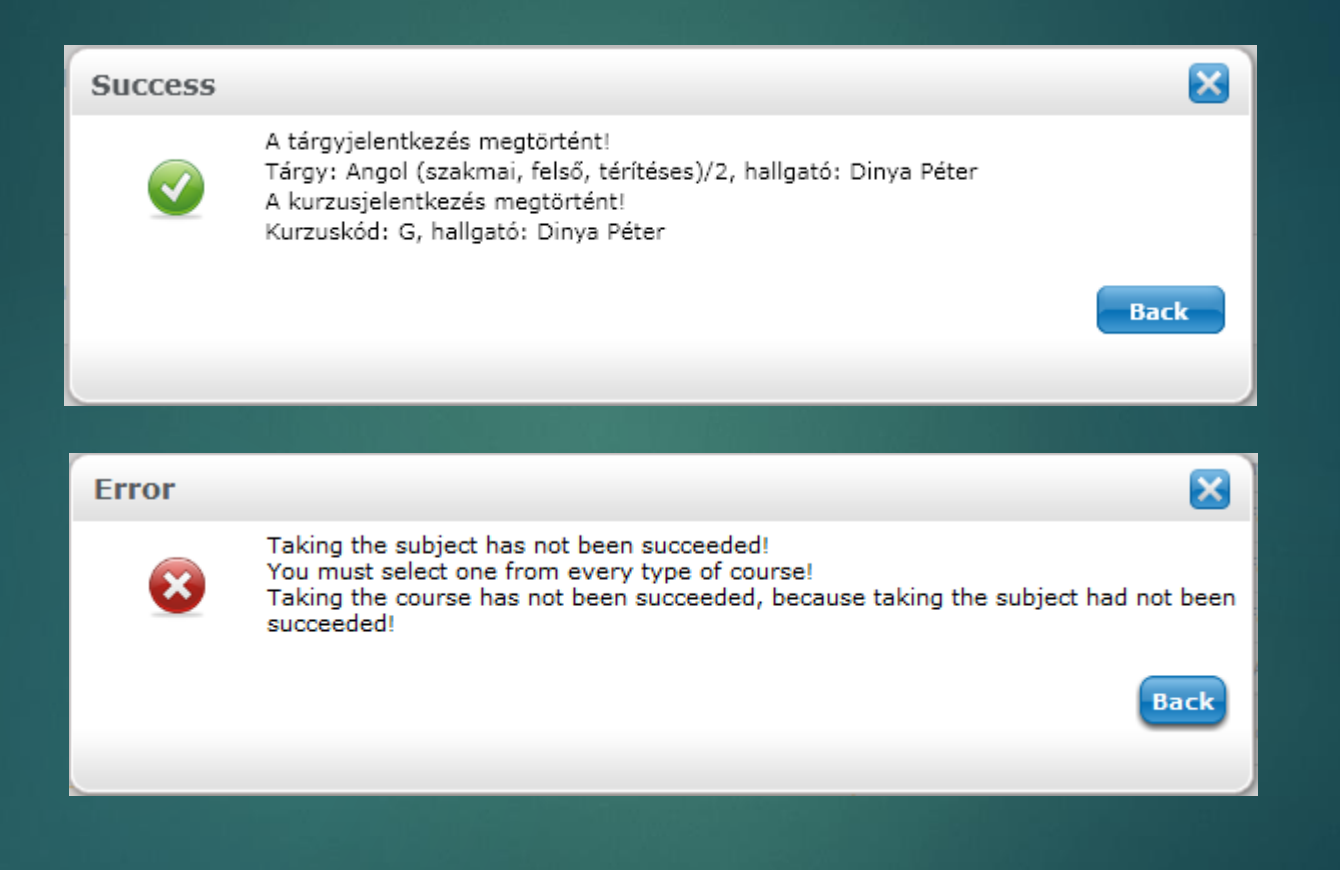

## Subject registration example

#### Subjects of the chosen curriculum 2012/13/1(All)

részére

|                                                         |              |                                                                            |       |                      |        |                   |                              | 1 Pag                   | je size 100      | •     |
|---------------------------------------------------------|--------------|----------------------------------------------------------------------------|-------|----------------------|--------|-------------------|------------------------------|-------------------------|------------------|-------|
| Subject name                                            | Subject code | Subject<br>group name                                                      | umber | Recommended semester | Credit | Subject<br>type ▼ | Comment Fulfilled Registered | Subject<br>registration | Waiting<br>list: |       |
| Computer Science<br>with Applications to<br>Economics   | 2SZ31NAK01M  |                                                                            |       | 1                    | 4      | Obligatory        |                              | Select                  | Opt              | tions |
| Advanced<br>Managerial<br>Accounting                    | 2PU51NAK03M  |                                                                            |       | 1                    | 5      | Obligatory        |                              | Select                  | <u>Opt</u>       | tions |
| Optimization<br>Models                                  | 40P13NAK01M  |                                                                            |       | 1                    | 4      | Obligatory        |                              | Select                  | Opt              | tions |
| Multivariate<br>Statistical Models                      | 40P13NAK02M  |                                                                            |       | 1                    | 4      | Obligatory        |                              | Select                  | Opt              | tions |
| <u>Software</u><br>Engineering                          | 2SZ31NBK02M  |                                                                            |       | 1                    | 3      | Obligatory        |                              | Select                  | Opt              | tions |
| <u>Network</u><br>Technologies I.                       | 2SZ31NBK01M  |                                                                            |       | 1                    | 4      | Obligatory        |                              | <u>Select</u>           | Opt              | tions |
| Investition und<br>Finanzierung für<br>Fortgeschrittene | 2BE52NAV06M  |                                                                            |       | 1                    | 4      | Elective          |                              | <u>Select</u>           | <u>Opt</u>       | tions |
| <u>Eqyedi</u><br>projektvezetés<br>(felzárkóztató)      | 2SP72NAV02M  |                                                                            |       | 1                    | 4      | Elective          |                              | <u>Select</u>           | <u>Opt</u>       | tions |
| International Trade<br>Policy                           | ISCGBUS666   |                                                                            |       | 1                    | 4      | Elective          |                              | Select                  | Opt              | tions |
| <u>Strategic</u><br>International<br>Management         | 2VE81NCV03M  |                                                                            |       | 1                    | 5      | Elective          |                              | <u>Select</u>           | <u>Opt</u>       | tions |
| <u>English</u><br>Language/1                            | 7IL50NNV01B  | Idegen nyelv<br>(G kar<br>MA/MSc)                                          |       | 1                    | 0      | Elective          |                              | <u>Select</u>           | <u>Opt</u>       | tions |
| <u>Russian</u><br>Language/1                            | 7IL50NNV77B  | Idegen nyelv<br>(G kar<br>MA/MSc)                                          |       | 1                    | 0      | Elective          |                              | <u>Select</u>           | <u>Opt</u>       | tions |
| <u>Fruit Spirit</u><br><u>Technology</u>                | ETSO003C     | Szabadon<br>választható<br>tárgyak<br>mesterszakos<br>hallgatók<br>részére |       |                      | 2      | Elective          |                              | Select                  | Opt              | tions |
| <u>Small Business</u><br>Development Policy             | 2KV71NCV02M  | Szabadon<br>választható<br>tárgyak<br>mesterszakos<br>hallgatók<br>részére |       |                      | 3      | Elective          |                              | Select                  | <u>Opt</u>       | tions |
| Old fruit cultivars                                     | 3GY15NCS04B  | Szabadon<br>választható<br>tárgyak<br>mesterszakos<br>hallgatók            |       |                      | 2      | Elective          |                              | Select                  | Opt              | tions |

## Subject details

| Subject details                                                                                                    |                                                                                                   |                                                                                                    |                   |                |                |           | < |
|----------------------------------------------------------------------------------------------------|---------------------------------------------------------------------------------------------------|----------------------------------------------------------------------------------------------------|-------------------|----------------|----------------|-----------|---|
| Available courses Basic data                                                                                                    | Topic Textbo                                                                                      | ooks Students                                                                                                  |                   |                |                |           |   |
| Network Technologies I. (2SZ31NBK01<br>Curriculum:2012_Gazdaságinformatiku                                                                                                    | M)<br>IS (MSc)                                                                                    |                                                                                                    |                   |                |                |           |   |
| Available courses                                                                                                    |                                                                                                   |                                                                                                    |                   |                | ×s)            | 1 2       |   |
| Actions : Save   Cancel                                                                                                    |                                                                                                   |                                                                                                    |                   |                |                |           |   |
| Course code Course type                                                                                                    | Reg./Limit                                                                                        | Timetable info.                                                                                                | Lecturers         | Language Place | Comm. De       | scription |   |
| GINF1 Ea Theoretical Co                                                                                                    | urse 1/60 🕕                                                                                       | Tue:08:00-09:20 (C 102);                                                                                       | Dr. Fodor Szabina | Hungarian      | 1. fé          |           |   |
| GINF1 G1 Practical Cours                                                                                                    | e 1/30 🚺                                                                                          | Tue:09:40-11:00 (S.2.217);                                                                                     | Dr. Fodor Szabina | Hungarian      | 1. fé          |           | l |
| GINF1 G2 Practical Cours                                                                                                    | e 0/30 🕕                                                                                          | Tue:11:20-12:40 (S.2.217);                                                                                     | Dr. Fodor Szabina | Hungarian      | 1. fé          |           | Ξ |
| KREDITÁTVITELI KURZUS Exam course                                                                                                    | 0/50 🕕                                                                                            |                                                                                                    | _                 | Hungarian      | CSAK G KAR Kre | editátv 🔲 |   |
| Number of results:1-0/0 (16 ms)                                                                                                    |                                                                                                   |                                                                                                    |                   |                | Actions : Save | Cancel    |   |
| ••• To register for the select                                                                                                    | ed courses and t                                                                                  | he subject click on the S                                                                                      | ave               |                |                |           |   |
| Dutton:                                                                                                    |                                                                                                   |                                                                                                    |                   |                |                |           |   |
| Beyond the traditional nu<br>waiting list number, from<br>course's students if there                                                                                                    | mber limit of cours<br>n this list later of<br>will be a change                                   | se, the institution may de<br>on you may gain access<br>in the real or the maxin                               | fine<br>to<br>num |                |                |           |   |
| number limits of the cours                                                                                                    | e                                                                                                 |                                                                                                    |                   |                |                | -         |   |
| • : Course of Waiting-lis                                                                                                    | c<br>ong students of this                                                                         | s course on course of wai                                                                                      | ting              |                |                |           |   |
| list depends on entry                                                                                                    | ing statistics of this                                                                            |                                                                                                    |                   |                |                |           | Ŧ |
| <ul> <li>Beyond the traditional nu waiting list number, from course's students if there number limits of the course</li> <li>Course of waiting-list</li> <li>Your finalization amounts the depends on entry</li> </ul> | mber limit of cour:<br>n this list later of<br>will be a change<br>e.<br>t<br>ng students of this | se, the institution may de<br>on you may gain access<br>in the real or the maxin<br>s course, on course of wai | fine<br>to<br>num |                |                |           | • |

Most subjects require registering one theoretical and one practical course. If there are only one type of course, then you only need to register one.

## Subjects – Deregistering and modifing subjetcs

|            | Egységes Tanulmányi Re                | ndsze |                        |                                        |                |        |                      |                                       |                |
|------------|---------------------------------------|-------|------------------------|----------------------------------------|----------------|--------|----------------------|---------------------------------------|----------------|
|            | Education Admin. Ne                   | otun  | Meet Street            |                                        |                | 0      | CAR CAR              | 1 1 1 1 1 1 1 1 1 1 1 1 1 1 1 1 1 1 1 |                |
|            |                                       |       |                        |                                        |                |        |                      |                                       |                |
| Persor     | nal data Studies Sul                  | oject | s Exams Finar          | nces Information Adminis               | stration       |        |                      |                                       |                |
|            | essages 😥 🔀                           |       | > Registrated s        | ubjects                                |                |        |                      |                                       |                |
| ♦ I        | i <b>nbox (188)</b><br>Sent messages  |       | Fil                    | ter Seme                               | sters: 2011/12 | /1     |                      |                                       |                |
| - * s      | Gettings                              | ⊲     | Semesters:             | 2011/12/1                              |                | •      |                      |                                       |                |
| <u> </u>   | Directory                             |       |                        | Show list                              |                |        |                      |                                       |                |
| 7          |                                       |       | Actional Add to forour | itas II Declaration about subject      | 2              |        |                      |                                       |                |
| ⊙ Fa<br>⊠  | Subject registration                  |       | List of registered s   | ubjects:                               |                |        |                      |                                       | 8 Č C          |
|            |                                       |       | Subject code           | Subject name                           |                | Credit | No. of registrations | Waiting list:                         |                |
|            |                                       | Л     | 2IR32NDK06B            | Business Process Management            |                | 4      | 1                    |                                       | Options •      |
| O Ca       | alendar 🤣 🔀                           |       | 2EB34NDK02B            | Legal risks in E-Business              |                | 3      | 1                    |                                       | Options        |
| 4          | August 2012                           | 11    | TES_TESTNEVC           | Physical Education                     |                | 0      | 2                    |                                       | Options        |
| Su         | Mo Tu We Th Fr Sa                     |       | 2IR32NDK09B            | Document Management                    |                | 3      | 1                    |                                       | Options •      |
| 29         | 30 31 1 2 3 4<br>6 7 8 9 10 11        |       | 2SZ31NCV04B            | Internet Application Developme         | ent            | 3      | 1                    |                                       | Options •      |
| 12         | 13 14 15 16 17 18                     |       | 2EB34NCK05B            | E-Commerce                             |                | 3      | 1                    |                                       | Options        |
| 19 26      | 20 21 22 23 24 25<br>27 28 29 30 31 1 |       | 2IR32NDK17B            | <u>Final Exam</u>                      |                | 0      | 1                    |                                       | Options        |
| 2          | 3 4 5 6 7 8                           |       | 2EB34NCK04B            | Economics of the Digital World         |                | 3      | 1                    |                                       | Options        |
|            | essons 🛛 Exams                        |       | 2IR32NAK13B            | Knowledge Management                   |                | 3      | 1                    |                                       | Options        |
|            | Meetings 🛛 Task list                  |       | 2IR32NDK04B            | Business Intelligence                  |                | 4      | 1                    |                                       | <u>Options</u> |
| s          | Subscription lists                    |       | Number of results:1-10 | 0/10 (31 ms)                           |                |        |                      |                                       |                |
| <b>V</b> ( | Consultations                         |       | Total nu               | mber of credits taken in the tor       | m: 26          |        |                      |                                       |                |
| A -1       |                                       |       |                        | the terrest of cares taken in the terr |                |        |                      |                                       |                |

# Subjects – Deregistering and modifing subjetcs

| 🗲 🔒   https://netw5.nnet. <b>sze.hu</b> /hallgato/ma                                                                                                    | in.aspx?ismenuclick=true&ctrl                                                                   | =0304                                                                                                    | V C Kere                                                                                                    | esés   | ☆ 自 ♥ ↓ 1                                                                                                    | ñ 🧐    | ≡ |
|----------------------------------------------------------------------------------------------------|-------------------------------------------------------------------------------------------------|----------------------------------------------------------------------------------------------------|----------------------------------------------------------------------------------------------------|--------|----------------------------------------------------------------------------------------------------|--------|---|
| Training   Infrastructural Engineering                                                                                                    | g - MSc studies, ISCED6(A                                                                       | Adm. year:2014/15/1[full time training                                                                                  | a])                                                                                                    |        | Aya - F1NC4N   (09:34)                                                                                                    | Logout |   |
| Education Admin. Neptu                                                                                                    | nn Meet Street                                                                                  |                                                                                                    | C A                                                                                                    |        |                                                                                                    | ••     |   |
| My data     Studies     Subjects       Messages     Inbox       Inbox     Sent messages       Settings     Directory       Image: Comparison of the section of the section                                                                                                    | Exams Finances  Registered subj  Filter:  Terms:  Actions: Add to favour  Subject  Subject code | Information Administration<br>jects<br>5 Terms: 2015<br>2015/16/1 (currer<br>List<br>ites Statement about registered st | Details<br>Change taken course<br>Deregister subject<br>Print base data of the su<br>Download syllabus<br>Results<br>Forum | ıbject | Details<br>Change taken course<br>Deregister subject<br>Print base data of the subject<br>Download syllabus<br>Results<br>Forum |        |   |
|                                                                                                    | NGM_ET105_1                                                                                     | Case studies in railway construction                                                                                    | 2 1                                                                                                    |        |                                                                                                    |        |   |
| 🔾 Calendar 🛛 🔯 🔛                                                                                                    | NGM_SE115_1                                                                                     | Case studies in geotechnics                                                                                             | 2 1                                                                                                    |        |                                                                                                    |        |   |
| November 2015     November 2015     Novemb | NGM_ET119_1                                                                                     | Diploma thesis                                                                                                    | 20 1                                                                                                    |        |                                                                                                    |        |   |
| 25 26 27 <b>28</b> 29 <b>30</b> 31                                                                                                    | NGM_SE111_1                                                                                     | Soil investigation and testing                                                                                          | 3 1                                                                                                    |        |                                                                                                    | E      |   |
| 1     2     3     4     5     6     7       8     9     10     11     12     13     14       15     16     17     18     19     20     21       22     23     24     25     26     27     28       29     30     1     2     3     4     5                                                                                                    | Number of results:1-4/4                                                                         | 4 (16 ms)<br>ber of credits taken in the term: 27                                                                       | )                                                                                                    |        |                                                                                                    |        |   |

## Subject – Registered subjects

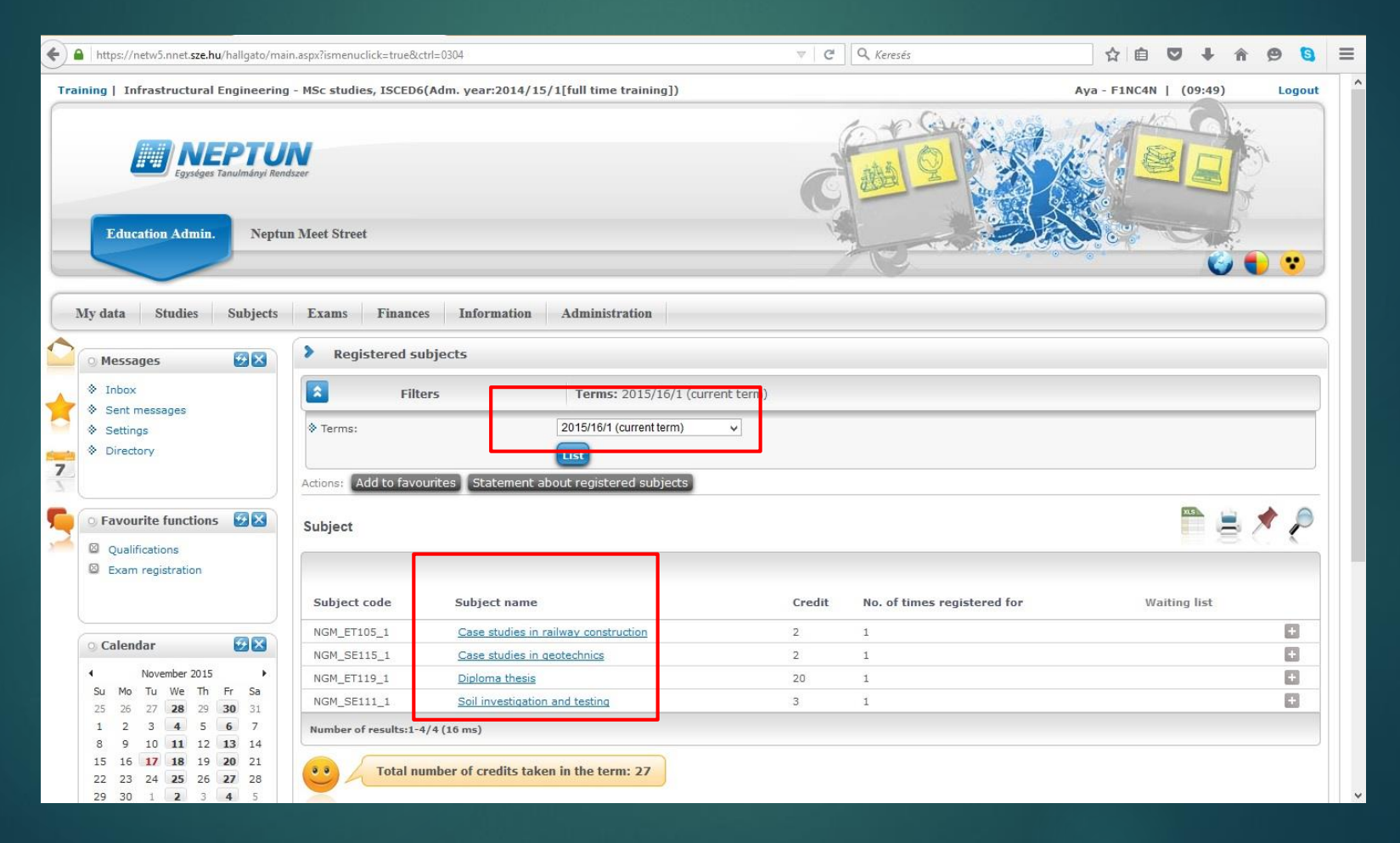

## Subjects – Taken courses

| https://netw5.nnet.sze.hu/hallgato/ma                                                                                                    | in.aspx?ismenuclick=1  | true&ctrl=0302                          |                |                |                    | ▼ C Q Keresés            | ☆ 自 ♥ ↓                                                   | ê 😕 🖸           |
|----------------------------------------------------------------------------------------------------|------------------------|-----------------------------------------|----------------|----------------|--------------------|--------------------------|-----------------------------------------------------------|-----------------|
| aining   Infrastructural Engineering                                                                                                    | ) - MSc studies, IS    | 6CED6(Adm. year:2014/15/                | 1[full time tr | raining])      |                    |                          | Aya - F1NC4N   (09:4                                      | 2) Logo         |
| Egyssiges Tanulmányi Rent                                                                                                    | dszer<br>n Meet Street |                                         |                |                |                    | Cano a                   |                                                           |                 |
| My data Studies Subjects                                                                                                    | Exams Fi               | nances Information                      | Administra     | tion           |                    |                          |                                                           |                 |
| 🛛 Messages 🛛 🔯 🔯                                                                                                    |                        |                                         |                |                |                    |                          |                                                           |                 |
| Inbox                                                                                                    | 2                      | Filters                                 | Terms: 2       | 2015/16/1 (cur | rent term)         |                          |                                                           |                 |
| Settings     Directory                                                                                                    | ♦ Terms:               |                                         | 2015/16/1 (cu  | urrent term)   | >                  |                          |                                                           |                 |
|                                                                                                    | Actions: Add to        | o favourites Print taken co             | urses          |                |                    | J                        |                                                           |                 |
| Favourite functions                                                                                                    | Courses                |                                         |                |                |                    |                          | 21.5                                                      | 🗏 🗶 🧞           |
| <ul> <li>Qualifications</li> <li>Exam registration</li> </ul>                                                                                                    |                        |                                         |                |                |                    |                          | 1                                                         | Page size 20 🗸  |
|                                                                                                    | Subject<br>code        | Subject name  ▲                         | Course<br>code | Course<br>type | Number of classes: | Class schedule info.     | Lecturers                                                 | Waiting<br>list |
|                                                                                                    | NGM_SE115_1            | Case studies in geotechnics             | 01             | Theoretical    | 2                  | SZE:08:00-09:40(TIGER*); | dr. Ray Richard Paul                                      | 6               |
| 🔉 Calendar 🛛 🔯 🔯                                                                                                    | NGM_ET105_1            | Case studies in railway<br>construction | 01             | Theoretical    | 2                  | P:11:40-13:20(UT226);    | dr. Horvát Ferenc , dr. Fischer Szabolcs, Major<br>Zoltán | E               |
|                                                                                                    | NGM_ET119_1            | Diploma thesis                          | 03             | Practical      | 2                  |                          | dr. Borsos Attila                                         | E               |
| 25 26 27 <b>28</b> 29 <b>30</b> 31                                                                                                    | NGM_SE111_1            | Soil investigation and testing          | 01             | Theoretical    | 1                  |                          | Hudacsek Péter                                            | E               |
| 1 2 3 4 5 6 7                                                                                                    | NGM_SE111_1            | Soil investigation and testing          | 02             | Practical      | 2                  |                          | Hudacsek Péter                                            | E               |
| 8         9         10         11         12         13         14           15         16         17         18         19         20         21           22         23         24         25         26         27         28 | Number of resu         | ilts:1-5/5 (47 ms)                      |                |                |                    |                          |                                                           |                 |

## Exams

| ing   Infrastructural Engineering                                                                                                    | - MSc studies, ISCED6(Adm. year:2014/                                                                                                    | 5/1[full time training])                                                                                                    |                                                                                                    | Al-Ammari Aya - F1NC4N   (09:48)                                                                                                    | Log                     |
|----------------------------------------------------------------------------------------------------|----------------------------------------------------------------------------------------------------|----------------------------------------------------------------------------------------------------|----------------------------------------------------------------------------------------------------|----------------------------------------------------------------------------------------------------|-------------------------|
| Education Admin. Neptu                                                                                                    | n Ma                                                                                                    |                                                                                                    | Caro a                                                                                                    |                                                                                                    |                         |
| y data Studies Subjects                                                                                                    | Exams Finances Information                                                                                                    | Administration                                                                                                    |                                                                                                    |                                                                                                    |                         |
| 🔉 Messages 🛛 🔀 🔀                                                                                                    | Exam registration     Taken exams                                                                                                    |                                                                                                    | From mainten                                                                                                    | dan                                                                                                    |                         |
| Inbox                                                                                                    | Exam filters                                                                                                    | Terms: 2015/16/1, Su                                                                                                    | bject: Every s                                                                                                    | 000                                                                                                    |                         |
| <ul> <li>Settings</li> <li>Directory</li> </ul>                                                                                                    | ♦ Terms:<br>♦ Subject:                                                                                                    | 2015/16/1 V<br>Every subject                                                                                                    | Taken exams                                                                                                    |                                                                                                    |                         |
| Favourite functions                                                                                                    | Exams                                                                                                    |                                                                                                    | <u>6</u>                                                                                                    | Marine and American American                                                                                                    | 1                       |
| 2 Our life and in an                                                                                                    |                                                                                                    |                                                                                                    |                                                                                                    | 1 Par                                                                                                    | e size 200              |
| <ul> <li>Qualifications</li> <li>Exam registration</li> </ul>                                                                                           | E Subject Subject Cours                                                                                                    | e Type Exam Member<br>start  ▲  (Course                                                                                                    | /Limit Reg./Limit Rooms Lecturers<br>limit) (Exam limit)                                                                                                    | Preliminary<br>exam Final exam<br>condition condition                                                                                                    | scription               |
| Qualifications Exam registration Calendar                                                                                                    | Subject     Subject     Code     Cours     Case studies in     railway     NGM_ET105_1 01     construction                                                                                                    | e Type Exam Amember<br>start Amember<br>Written<br>and oral 12/11/2015<br>exam 0/5                                                                                                    | /Limit Reg./Limit Rooms Lecturers<br>limit) (Exam limit) Dr. Füleki Péter,<br>0/ D306 Zoltán, Németh<br>Dr. Fischer Szal                                                                                                    | Preliminary<br>exam<br>condition<br>7, Major<br>1 Attila, Vas<br>bolcs                                                                                                    | scription               |
| Qualifications Exam registration Calendar November 2015 Su Mo Tu We Th Fr Sa                                                                            | ■ Subject Subject Cours<br>Case studies in<br>railway NGM_ET105_1 01<br>Case studies in<br>railway NGM_ET105_1 01<br>construction                                                                                   | e Type Exam A Member<br>start A (Course)<br>Written<br>and oral 12/11/2015<br>10:30:00 AM 0/5<br>exam 12/18/2015<br>10:30:00 AM 0/5<br>exam 0/5                                                                                                    | /Limit Reg./Limit (Exam limit) Rooms Lecturers<br>0/ D306 Zoltán, Németh<br>Dr. Füleki Péter,<br>0/ D306 Zoltán, Németh<br>Dr. Fischer Szal<br>Dr. Fileki Péter,<br>0/ D306 Zoltán, Németh<br>Dr. Fischer Szal                                                                                                    | Preliminary<br>exam<br>condition         Final exam<br>condition         De           r, Major<br>1 Attila,         Vation         Vation           r, Major<br>1 Attila,         Vation         Vation           boles         Vation         Vation           r, Major         Vation         Vation           totla,         Vation         Vation | scription<br>sutak II ( |
| Qualifications<br>Exam registration<br>Calendar<br>November 2015<br>Su Mo Tu We Th Fr Sa<br>25 26 27 28 29 30 31<br>1 2 3 4 5 6 7<br>8 9 10 11 12 13 14 | ■ Subject Subject code Cours<br>Case studies in<br>railway NGM_ET105_1 01<br>Construction<br>Case studies in<br>railway NGM_ET105_1 01<br>Construction<br>Case studies in<br>railway NGM_ET105_1 01<br>construction | E Type         Exam<br>start         Member<br>(Course           Written<br>and oral<br>exam         12/11/2015<br>10:30:00 AM         0/5           Written<br>and oral<br>exam         12/18/2015<br>10:30:00 AM         0/5           Written<br>and oral<br>and oral<br>exam         1/8/2016<br>10:30:00 AM         0/5 | /Limit Reg./Limit (Exam limit) Rooms Lecturers Dr. Füleki Péter, 0/ D306 Zoltán, Németh Dr. Füleki Péter, 0/ D306 Zoltán, Németh 0/ D306 Zoltán, Németh 0/ D306 | Preliminary<br>exam<br>condition         Final exam<br>condition         De<br>De           r, Major<br>n Attila,         Vai<br>bolos         Vai<br>vai<br>vai<br>vai<br>vai<br>vai<br>vai<br>vai<br>vai<br>vai<br>v                                                                                                    | scription<br>utak II    |

## Registering exams

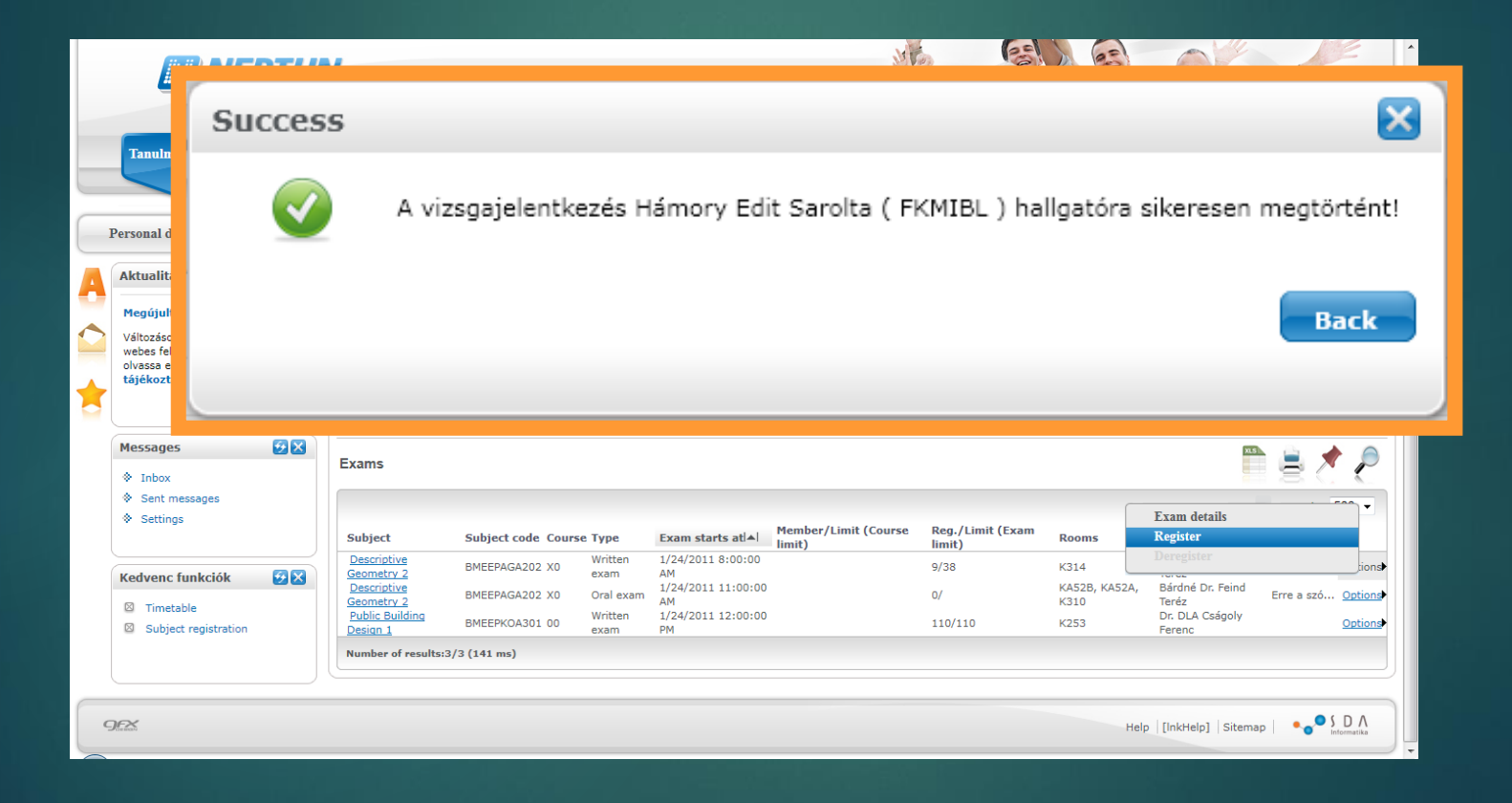

## Deregistering the exam

|   | Egységes Tanulmányi Rend                                                                                          | İszer                                                             |                                                 |                                   |                                | ji na se se se se se se se se se se se se se |                                       |                              |                                                           |                                             |
|---|----------------------------------------------------------------------------------------------------|-------------------------------------------------------------------|-------------------------------------------------|-----------------------------------|--------------------------------|----------------------------------------------|---------------------------------------|------------------------------|-----------------------------------------------------------|---------------------------------------------|
|   | Tanulmányi rendszer         Neptu           Personal data         Studies         Subj                            | in Meet Street                                                    | inances Informat                                | ion Ad                            | ministration                   |                                              |                                       |                              |                                                           | 5                                           |
| A | Aktualitások 😥 🔀<br>Megújult a web                                                                                | Exam registrat                                                    | ion<br>ers S                                    | emesters:                         | 2010/11/1, List of re          | egistered subjects: Ev                       | ery subject                           |                              |                                                           |                                             |
|   | Változások történtek a megújult<br>webes felületeken. Kérjük,<br>olvassa el a rövid összefoglaló<br>tájékoztatót! | <ul> <li>Semesters:</li> <li>List of registered set</li> </ul>    | ubjects:                                        | 2010/11/1<br>Every sub<br>List ex | ject<br>ams                    | •                                            | T                                     |                              |                                                           |                                             |
|   | Messages 😥 🗙                                                                                                    | Add to favourites                                                 |                                                 |                                   |                                |                                              |                                       | _                            | ×3                                                        | ₿ ★ ₽                                       |
|   | Settings  Kedvenc funkciók                                                                                        | Subject<br>Descriptive<br>Geometry 2                              | Subject code Course<br>BMEEPAGA202 X0           | Written<br>exam                   | Exam starts at                 | Member/Limit (Course<br>limit)               | e Reg./Limit (Exam<br>limit)<br>10/38 | Rooms<br>K314                | Exam details<br>Register<br>Deregister                    | presenting E00                              |
|   | <ul><li>Timetable</li><li>Subject registration</li></ul>                                                          | Geometry 2<br>Public Building<br>Design 1<br>Number of results:3/ | BMEEPAGA202 X0<br>BMEEPKOA301 00<br>/3 (109 ms) | Oral exam<br>Written<br>exam      | AM<br>1/24/2011 12:00:00<br>PM |                                              | 0/<br>110/110                         | KA52B, K 524<br>K310<br>K253 | A, Bardne Dr. Feind<br>Teréz<br>Dr. DLA Cságoly<br>Ferenc | Erre a szó <u>Options</u><br><u>Options</u> |
| Ģ |                                                                                                    |                                                                   |                                                 |                                   |                                |                                              |                                       | ŀ                            | Help   [InkHelp]   Sitema;                                | o SDA<br>Informatika                        |

## Studies - Gradebook

| My data Studies Subjects                                                                                                    | Exams Finances Information Admi                                                                                | inistration             |           |                |                                                                |                                                               |          |         |
|----------------------------------------------------------------------------------------------------|----------------------------------------------------------------------------------------------------|-------------------------|-----------|----------------|----------------------------------------------------------------|---------------------------------------------------------------|----------|---------|
| 🔉 Messages 🛛 🐼 🔀                                                                                                    | > Gradebook                                                                                                    |                         |           |                |                                                                |                                                               |          |         |
| <ul> <li>Inbox</li> <li>Sent messages</li> </ul>                                                                                                    | Choose term                                                                                                    |                         |           | Terms: 2014/15 | /2                                                             |                                                               |          |         |
| <ul> <li>Settings</li> <li>Directory</li> </ul>                                                                                                    | * Terms: 2014/1                                                                                                | 15/2                    | ~         |                |                                                                |                                                               |          |         |
| ○ Favourite functions 😨 🛛                                                                                                    | Actions: Add to favourites Print fulfillment page                                                              | Gradebook prin          | t preview |                |                                                                |                                                               |          | * {     |
| Exam registration                                                                                                    | Subject code Subject name, Lecturer                                                                            | Cr. Req.                | Óra heti  | Óra féléves    | Signature                                                      | Grades                                                        | 1 Page s | ze 20 🕔 |
| Calendar 😥 🗵                                                                                                    | NGM_ET102_1 Pedestrian and cycle traffic,<br>dr. Makó Emese, Miletics Dániel                                   | 3 Exam                  | 2/1/0     | (E/GF/L)       | Teacher's<br>signature<br>dr. Makó Emere<br>5/8/2015           | Excellent (Exam mark)<br>dr. Makó Emese<br>6/6/2015           | list     | 1       |
| Su         Mo         Tu         We         Th         Fr         Sa           25         26         27         28         29         30         31           1         2         3         4         5         6         7                                                                                | NGM_MA102_1 Numerical Methods,<br>dr. Lotfi Abdelhakim                                                         | 2 Exam                  | 2/0/0     |                | Teacher's<br>signature<br>dr. Lotfi<br>Abdelhakim<br>5/10/2015 | Satisfactory (Exam mark)<br>dr. Lotfi Abdelhakim<br>5/19/2015 |          | 1       |
| 8         9         10         11         12         13         14           15         16         17         18         19         20         21           22         23         24         25         26         27         28           29         30         1         2         3         4         5 | Selected topics of road planning and<br>design,<br>NGM_ETI11_1 dr. Koren Csaba , Kosztolányi Iván<br>Gabriella | 3 Exam                  | 2/1/0     |                | Teacher's<br>signature<br>dr. Koren Csaba<br>5/9/2015          | Good (Exam mark)<br>dr. Koren Csaba<br>5/14/2015              |          | 1       |
| ⊡Classes ⊡Exams<br>⊡Meetings ⊡Tasks<br>⊡Subscription lists                                                                                                    | Road pavements,<br>NGM_ET113_1 dr. Adorjányi Kálmán , Füleki Péter, dr<br>Gáspár László                        | : 3 Exam                | 2/1/0     |                | Teacher's<br>signature<br>dr. Adorjányi<br>Kálmán<br>5/15/2015 | Satisfactory (Exam mark)<br>dr. Adorjányi Kálmán<br>5/29/2015 |          | 1       |
| Consultations                                                                                                    | NGM_SE110_1 Individual research project,<br>dr. Scharle Péter , Hudacsek Péter                                 | 3 continued<br>7 report | 1/0/0     |                | Teacher's<br>signature<br>dr. Scharle Pérer<br>5/8/2015        | Good (Continuous<br>assessment)<br>Hudacsek Péter<br>6/1/2015 |          | 1       |
| 🔉 Favourite forums 🛛 😨 🔀                                                                                                    | NGM_SE108_1 Tunnels,<br>Wolf Ákos                                                                              | 3 Exam                  | 2/1/0     |                | Teacher's<br>signature<br>Wolf Ákos<br>5/8/2015                | Good (Exam mark)<br>Wolf Ákos<br>5/22/2015                    |          | 1       |
|                                                                                                    | Project Management,                                                                                            |                         | 2/2/2     |                | Teacher's<br>signature                                         | Excellent (Exam mark)                                         |          | 1       |

## Finance

| 🖉 Ask.com 🛛 🗙 🕅 N                                                      | sptun.Net SZE_W5_HW × +                                                                             | - 0 ×                            |
|------------------------------------------------------------------------|----------------------------------------------------------------------------------------------------|----------------------------------|
| + https://netw5.nnet.sze.hu/hallgato/m                                 | sin.aspx?ismenuclick=true&ctrl=inbox 🗸 🖉 🛛 🔍 Keresés                                                |                                  |
| Training   Infrastructural Engineerin                                  | g - MSc studies, ISCED6(Adm. year:2014/15/1[full time training])                                    | Aya - F1NC4N   (09:51) Logout    |
| Education Admin. Nept                                                  | In Meet Street                                                                                      |                                  |
| My data Studies Subjects                                               | Exams Finances Information Administration                                                           |                                  |
| Messages 🛛 🛛                                                           | Payment           Invoices                                                                          |                                  |
| Inbox                                                                  | Transaction list         Message types: All messages                                                |                                  |
| Settings                                                               | Message  Settings  onal messages                                                                    |                                  |
| Directory     Z                                                        | ©All messages                                                                                       |                                  |
| ← ⊙ Favourite functions                                                | Actions: New message                                                                                |                                  |
| Qualifications                                                         | Inbox                                                                                               | 🖱 🚔 📌 🥭                          |
|                                                                        | Actions: Delete                                                                                     | 1 Page size 500 v                |
|                                                                        | Delete Sender Subject                                                                               | Receive date I▼I                 |
| Calendar     November 2015                                             | Bognárné Velancsics<br>Veronika Bi Tájékoztató a 2015/16-os tanév őszi félévének vizsgaidőszakáról  | 11/13/2015 11:38:39<br>AM        |
| Su Mo Tu We Th Fr Sa                                                   | Bognárné Velancsics<br>Veronika                                                                     | 11/13/2015 9:51:15<br>AM         |
| 1 2 3 4 5 6 7                                                          | Bognárné Velancsics<br>Veronika IO ügyfélfogadása rendezvények miatt módosul nov.09-13. között      | 11/9/2015 9:35:17 AM             |
| 8 9 10 <b>11</b> 12 <b>13</b> 14<br>15 16 <b>17 18</b> 19 <b>20</b> 21 | Bognárné Velancsics<br>Veronika Diplomamunka/Szakdolgozat feltöltése az Egyetemi Könyvtár honlapián | 10/29/2015 10:02:14<br>AM        |
| 22 23 24 <b>25</b> 26 <b>27</b> 28<br>29 30 1 <b>2</b> 3 <b>4</b> 5    | Bognárné Velancsics<br>Veronika                                                                     | 10/28/2015 2:29:18<br>PM         |
| 🗧 🙆 🚞 🍯                                                                |                                                                                                    | ▲ () () HUN 10.43<br>2015.11.17. |

Finance – how to fill up your Neptun account – in Hungary – only full-degree students!

You can do it personally using the formule →

On the sample: - text written with normal letters are fix, - text with *italic letters* has to replaced with your own data

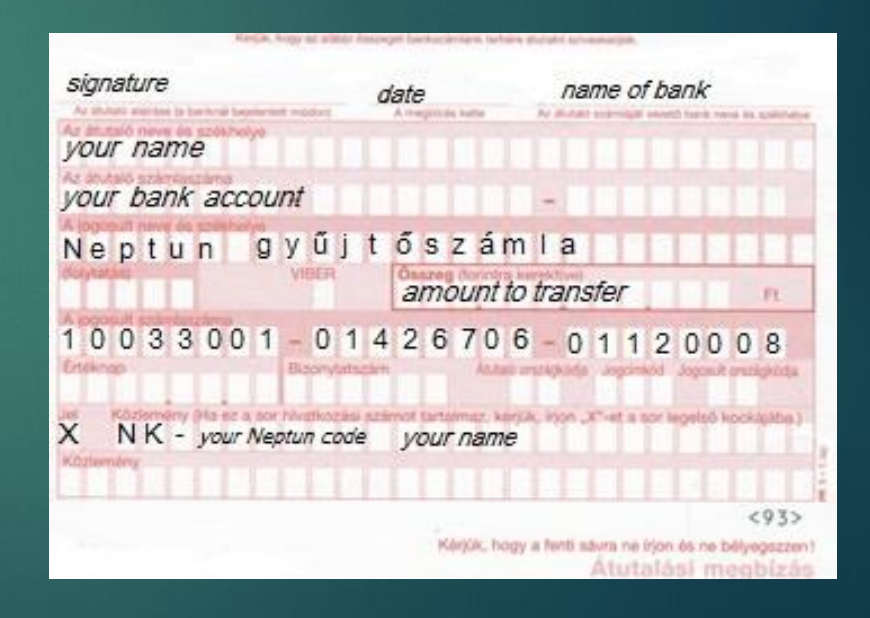

Finance – how to fill up your Neptun account – via internet bank – only full degree students!

Recipient of transfer:
 Neptun gyűjtőszámla

Recipient account number (IBAN):
 HU30 1003 3001 0142 6706 0112 0008

Most important to fill:

- Remarks: **NK**-your Neptun code(space) Your family+given name

## Thank you for your attention IF YOU HAVE ANY QUESTIONS, PLEASE CONTACT YOUR PROGRAM OR FACULTY COORDINATOR, OR INTERNATIONAL OFFICE